## Sell on Facebook

- a) On the merchant dashboard, click on the "Seller Tools" option.
- b) The merchant is directed to the Seller Tools page and select the "Facebook Link Builder" option from the drop down.
- c) A form to generate the link for Facebook link is displayed, where the merchant has to input the Product Name, Image url and price before clicking the "Generate Pay Link" button.
- d) The generated link is displayed, for the user to copy and paste on Facebook or through Facebook Messenger.

| A Merchant Dashboard                                                     |               |   |
|--------------------------------------------------------------------------|---------------|---|
|                                                                          | Seller Tools  |   |
| Facebook Link Builder                                                    |               | • |
| 1.) Please enter the product details and click or<br><i>Product Name</i> | n "generate". |   |
| Product Image URL                                                        |               |   |
| Price in MYR                                                             |               |   |

## Using the Link Builder

- a) On the merchant dashboard, click on the "Seller Tools" option.
- b) The merchant is directed to the Seller Tools page and select the "Email Link Builder" option from the drop down.
- c) A form to generate the link is displayed, where user has to input payment information such as the description, order ID / invoice no., price and currency before clicking the "Generate Link" button.
- d) The generated link is displayed and ready for use.

|                                                           | SHARLANT<br>Starte          | Dashbo                     | ard My Acc         | count Lo | g Out |
|-----------------------------------------------------------|-----------------------------|----------------------------|--------------------|----------|-------|
| 🏶 Merchant Dashboard                                      |                             |                            |                    |          |       |
|                                                           | -                           | Seller Tools               |                    |          |       |
| Email Link Builder                                        |                             |                            |                    | •        |       |
| With PayHalal you can dir<br>1.) Please enter your Produ  | rectly send a link for pays | nent via whatsapp / messen | ger / email and ot | hers.    |       |
| Description of Product or S<br>Order ID or Invoice Number | iervice<br>pr               |                            |                    |          |       |
| Price in MYR                                              |                             |                            |                    |          |       |
| - Currency                                                |                             |                            |                    | •        |       |
|                                                           |                             | GENERATE                   |                    |          |       |